Prof : bahloul Kais Note :

# Test d'évaluation n° 1

Nom, Prénom & classe :....

Nous allons ici réaliser une application Androïde avec l'éditeur de programme **AppInventor**. Elle consiste en un seul click d'un bouton de faire apparaitre une image d'une lampe allumée ou bien une image d'une lampe éteinte. Créez donc ce nouveau projet, et appelez-le « **Piloterlampe** ».

| Partie 01 : le design |                                                             |                                                                                                    |                              |                           |                           |                              |                          |                           |
|-----------------------|-------------------------------------------------------------|----------------------------------------------------------------------------------------------------|------------------------------|---------------------------|---------------------------|------------------------------|--------------------------|---------------------------|
| Interface             | Composants                                                  | Propriétés des composants                                                                                                    |                              |                           |                           |                              |                          |                           |
|                       |                                                             | Screen1                                                                                                    | Arrang_tab1                  | lmage1                    | Image2                    | Arrang_tab1                  | Bouton1                  | Bouton2                   |
| piloterlampe          | Screen1   Arrang_tab1   Image2   Image1   Bouton1   Bouton2 | Alignement horizontal<br>Centrer : 3 •<br>Alignement vertical<br>Haut : 1 •<br>Couleur de fond<br>Gris<br>Titre<br>piloterlampe | Colonnes<br>1<br>Lignes<br>2 | Image<br>Iampeeteinte.jpg | Image<br>lampeallumee.jpg | Colonnes<br>2<br>Lignes<br>1 | Gras<br>Texte<br>Allumer | Gras<br>Texte<br>Eteindre |

#### Partie 02 : programmation des composants

Nous allons maintenant programmer les composants du projet. Rendez-vous dans la partie Blocks.

Nous allons créer le script qui permet d'afficher soit l'image allumée ou bien l'image éteinte, pour cela créez le bloc nécessaire:

## <u>Aide :</u>

Utiliser l'action suivante pour les deux images :

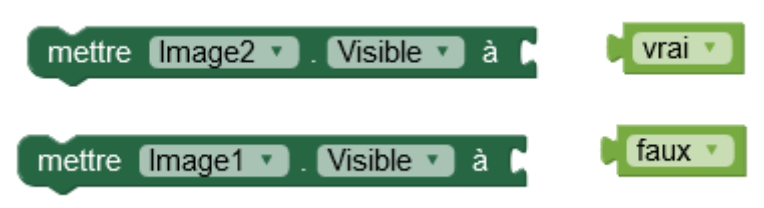

### Partie 03 : tester l'application

1. Pour tester l'application, on a choisi d'enregistrer l'application sous le nom Piloterlampe.apk

#### a. Cocher la réponse juste

Je peux tester alors l'application sous un :

| Système d'exploitation Androïde |
|---------------------------------|
| Système d'exploitation Windows  |

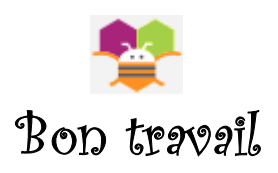